## 6. 通知と設定

基本画面のGPS端末一覧から、設定の確認や変更が可能です。GPS端末を設定すると端末詳細情報を 画面に表示されます。表示された画面から設定の確認や変更を行ってください。 また、それぞれの設定(イベント)に対する通知(電子メール通知、プッシュ通知、SMS通知)をGPS 端末毎、設定(イベント)毎に設定できます。

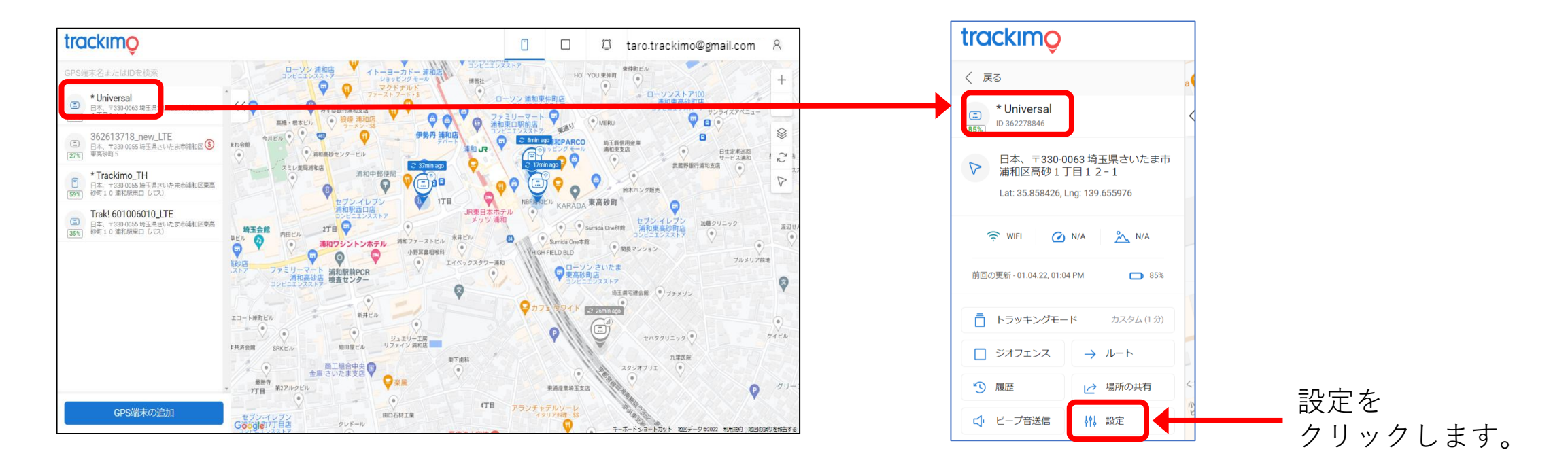

Copyright ©2022 Trackimo GPS. All Rights Reserved.

trackimo

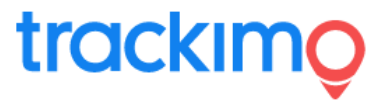

GPS端末詳細情報画面にて、GPS端末の詳細(GPS端末のアイコン/写真とGPS端末名の変更、GPS端末IDとIMEI の確認)、通知(種々の通知のON/OFFや通知先等の設定)および、サブスクリプション(延長とテキストアラート数 の増加)を変更ができます。

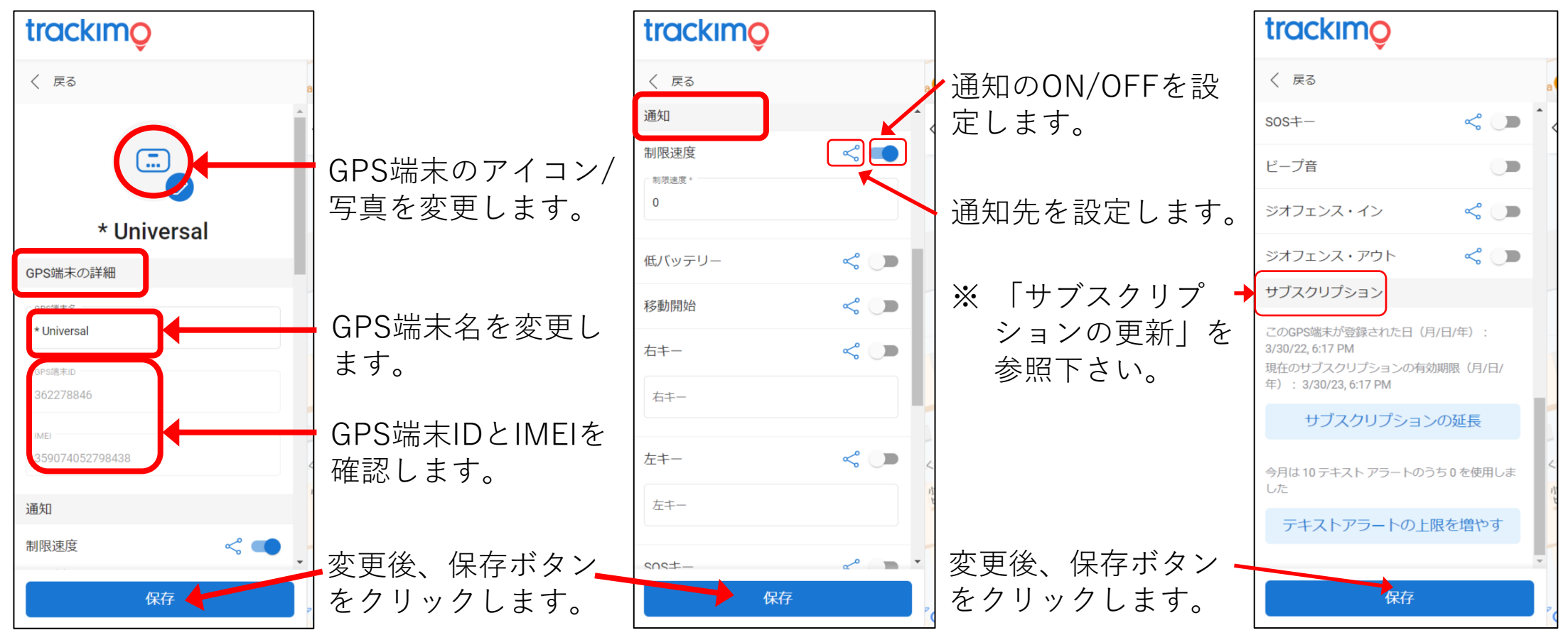

2022/04/15 rev.0.6

Copyright ©2022 Trackimo GPS. All Rights Reserved.

## trackimo

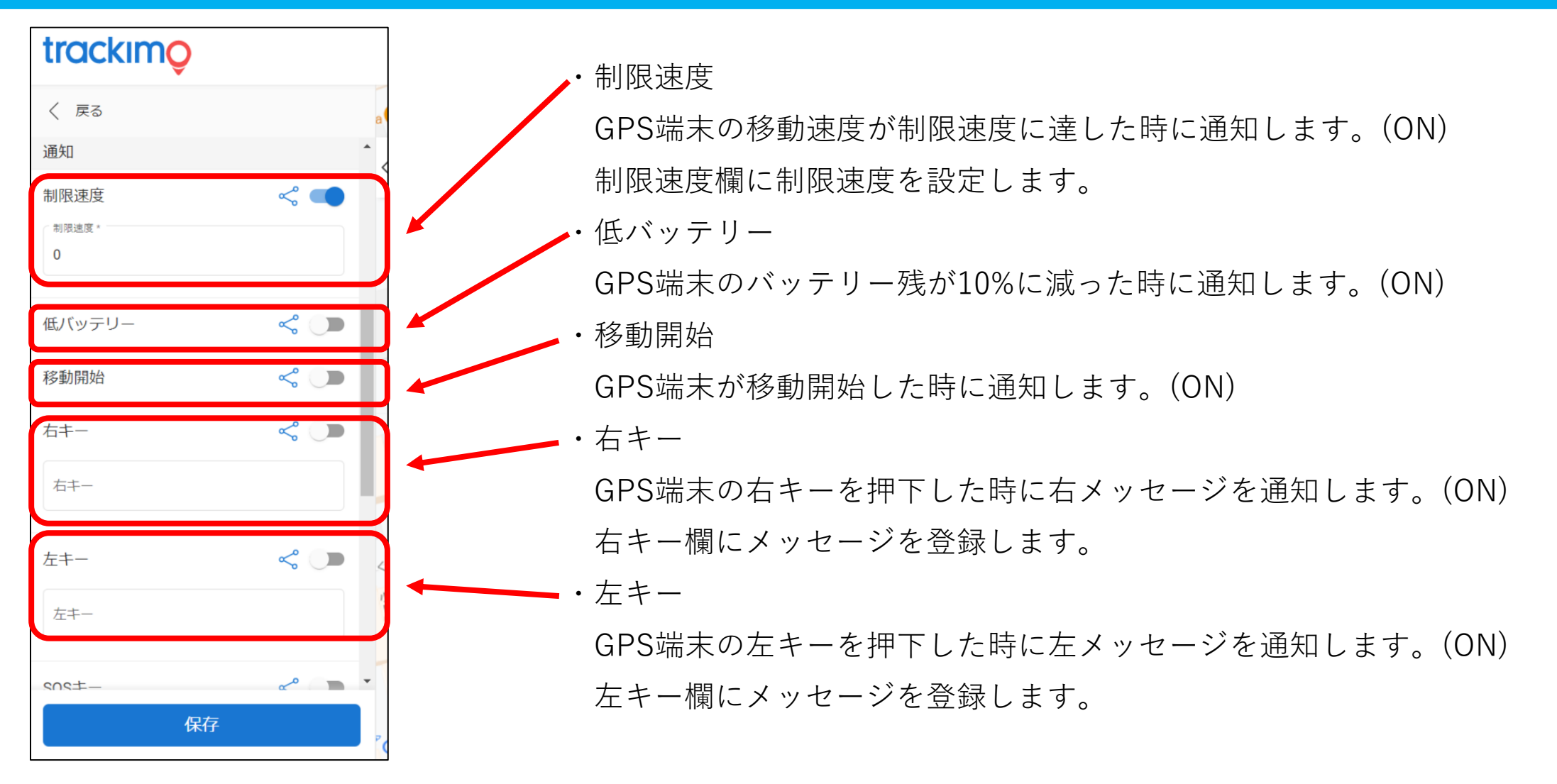

Copyright ©2022 Trackimo GPS. All Rights Reserved.

## trackimo

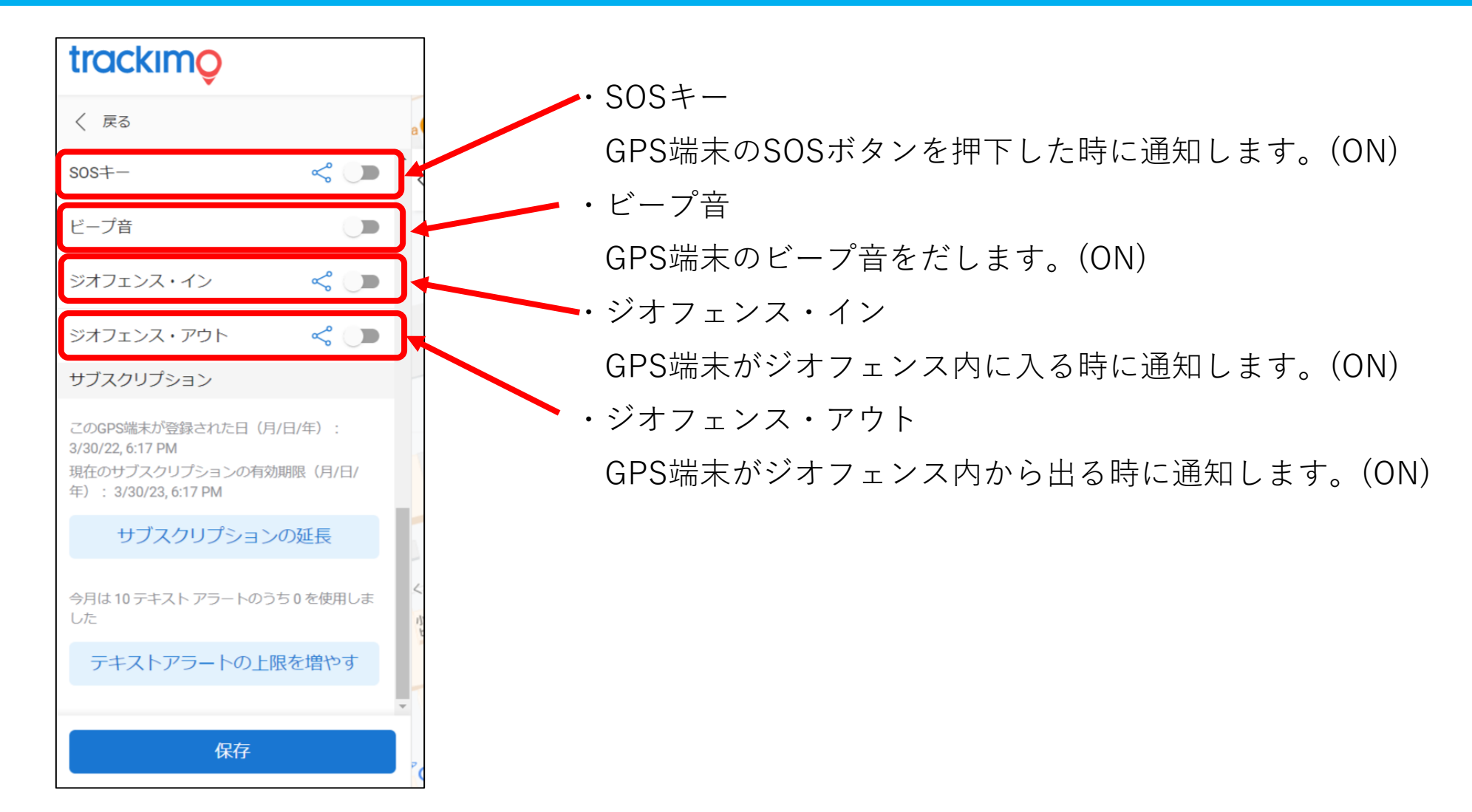

2022/04/15 rev.0.6

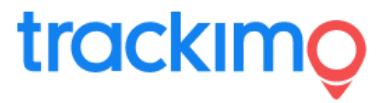

【通知先を登録/設定】

共有ボタン( < )をクリックすると通知(イベント)毎に、通知先を選択できます。

連絡先の追加ボタンをクリックして、新たな連絡先を追加できます。

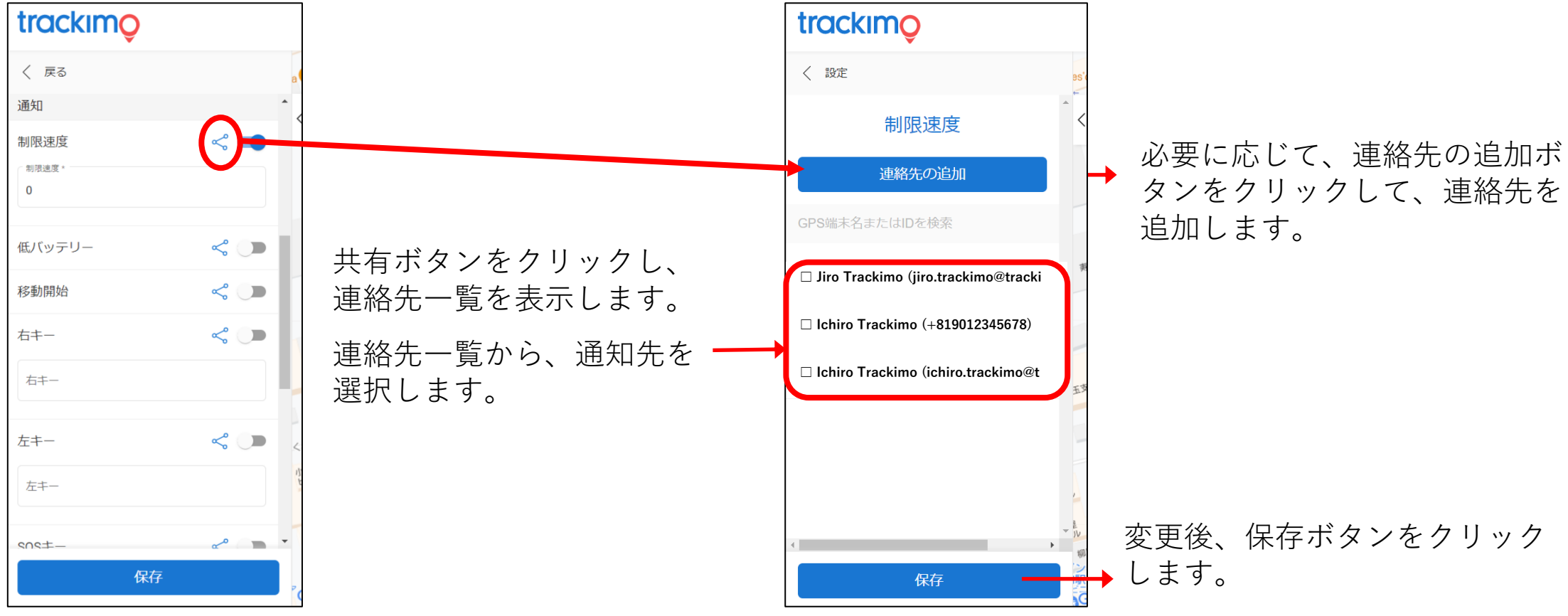

2022/04/15 rev.0.6

Copyright ©2022 Trackimo GPS. All Rights Reserved.

## テキストアラート設定の変更

テキストアラートの上限を増やすことができます。 テキストアラート数とは、スマートフォンに設定したアラームをショートメッセージ(SMS)で送付できる 1ヶ月あたりのメッセージ数です。契約時は、10通/月です。

| <ul> <li>く p3</li> <li>SOSキー ペ p1G10 テキスト アラートのうち0を使用しました</li> <li>ジオフェンス・イン ペ p1G10 テキストアラートの上限を引き上げる</li> <li>毎月のテキストアラートの上限を引き上げる</li> <li>第四本本本本本本本本本本本本本本本本本本本本本本本本本本本本本本本本本本本本</li></ul> | ラートの上限)/月 |
|----------------------------------------------------------------------------------------------------|-----------|
| SOS=-     く     SUVARY       ビーブ音     ・     ・       ジオフェンス・イン     く     ・       毎月のテキストアラートの上限を引き上げる     ・                                                                                     |           |
| ジオフェンス・イン く ● 毎月のテキストアラートの上限を引き上げる 今月は10テキストアラートのうち0を使用しました                                                                                                    | λ         |
|                                                                                                    |           |
| シーン     Search       サブスクリプション     毎月のテキストアラートの上限を引き上げる                                                                                                    |           |
| このGPS端転が登録された日(月/日/年):<br>3/30/22,6:17 PM<br>現在のサブスクリプションの有効期限(月/日/<br>+): 3/30/23,6:17 PM<br>+): 3/30/23,6:17 PM                                                                              | a         |
| サブスクリプションの延長 <ul> <li>エラのdan (+962)</li> <li>エラのSMS_MONTHLY</li> <li>エラのSMS_MONTHLY</li> </ul>                                                                                                 | 4.5 USD   |
| 今月は10テキストアラートのうち0を使用しました     「Kazakhstan (+7)     うび Su SMS_MONTHLY       100 SMS_MONTHLY     100 SMS_MONTHLY                                                                                  | 11.95 USD |
| テキストアラートの上限を増やす                                                                                                    |           |
|                                                                                                    |           |
| テキストアラートの上限を増やすボタン クリックします。 キャイ 54                                                                                                    | に移動       |

Copyright ©2022 Trackimo GPS. All Rights Reserved.

trackimo